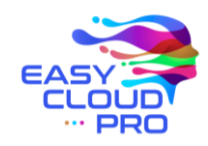

TITOLO Ges AUTORE DATA

Gestione Autofattura Luca Macchi 23/06/2022

EASYCLOUD PRO

# GESTIONE GENERAZIONE AUTOFATTURA

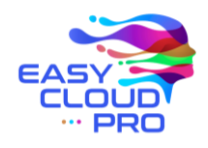

### SCOPO DOCUMENTO:

Lo scopo del documento è descrivere e spiegare le due possibili procedure di generazione di autofattura.

## GENERAZIONE A PARTIRE DA FATTURA FORNITORE

Un primo modo per generare l'autofattura è creandola in automatico dalla fattura fornitore in Reverse Charge.

Aprendo la fattura fornitore, cliccare sul pulsante "Genera Autofattura"

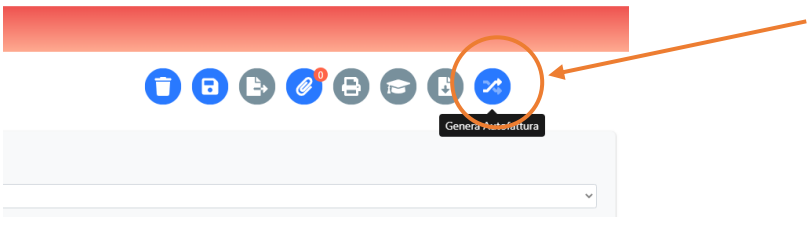

Figura 1: pulsante per generare autofattura in Reverse Charge

Nel pop-up che si apre selezionare il Tipo del documento, Sezionale e IVA.

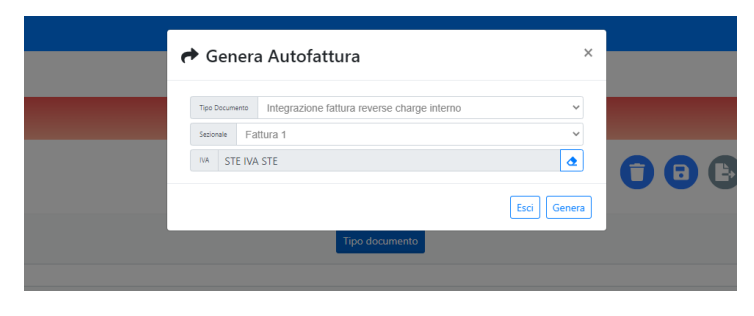

Figura 2: pop-up per generazione autofattura

NB: Una volta generata, verrà creata l'autofattura consultabile nelle fatture cliente, che ricordiamo di inviare all'Agenzia delle Entrate.

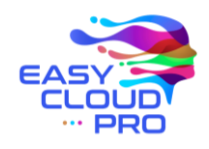

# GENERAZIONE SENZA AVERE FATTURA FORNITORE

Se non è presente su EasyCloudPRO la Fattura Fornitore (per esempio, arriva da un fornitore estero), bisognerà creare manualmente l'autofattura nelle fatture di vendita.

RICERCA FATTURE CLIENTE

| 🗥 🕺 |            |            |                 |             |        |            |                   |            |       |          | 2 🗈 📋  | ĥ          |                 |  |
|-----|------------|------------|-----------------|-------------|--------|------------|-------------------|------------|-------|----------|--------|------------|-----------------|--|
|     |            |            |                 |             |        |            |                   |            | +     | 2 🕀      |        | 5 🕢        | 8 🛃             |  |
|     | ·          |            |                 |             |        |            |                   |            |       | Crea     | 7      |            | <b>T</b> Filtri |  |
|     |            | Stato      | Tipo Documento  | Sezionale   | Numero | Data 47    | Cliente           | Imponibile | IVA   | Ritenuta | Netto  | Preventivo | Allegati        |  |
|     |            | 📝 Inserito | Fattura Vendita | Fattura 1   | 25     | 09/06/2022 | Condominio AIDA 2 | 0,00       | 0,00  | 0.00     | 0.00   |            | 0 Allegati      |  |
|     | $\bigcirc$ | 📝 Inserito | Fattura Vendita | Fattura 1   | 22     | 26/05/2022 | Febe Pellerito    | 308.00     | 36,96 | 12,32    | 332,64 |            | 0 Allegati      |  |
|     | $\bigcirc$ | 📝 Inserito | Fattura Vendita | Fattura 1   | 24     | 11/05/2022 | MASSIMO PERICOLO  | 0,00       | 0,00  | 0,00     | 0,00   |            | 0 Allegati      |  |
|     |            | 📝 Inserito | Fattura Vendita | Fattura 1   | 23     | 10/05/2022 | Condominio AIDA 2 | 0,00       | 0,00  | 0,00     | 223,00 |            | 0 Allegati      |  |
|     | 100        | C          | Path an Mandita | Forth use d | 24     | 05/05/2022 | Contractor AIDA D | 0.00       | 0.00  | 0.00     | 0.00   |            | O Alleresti     |  |

Figura 3: creazione fattura cliente

#### Selezionare tipo documento tra uno dei quattro qui sotto evidenziati

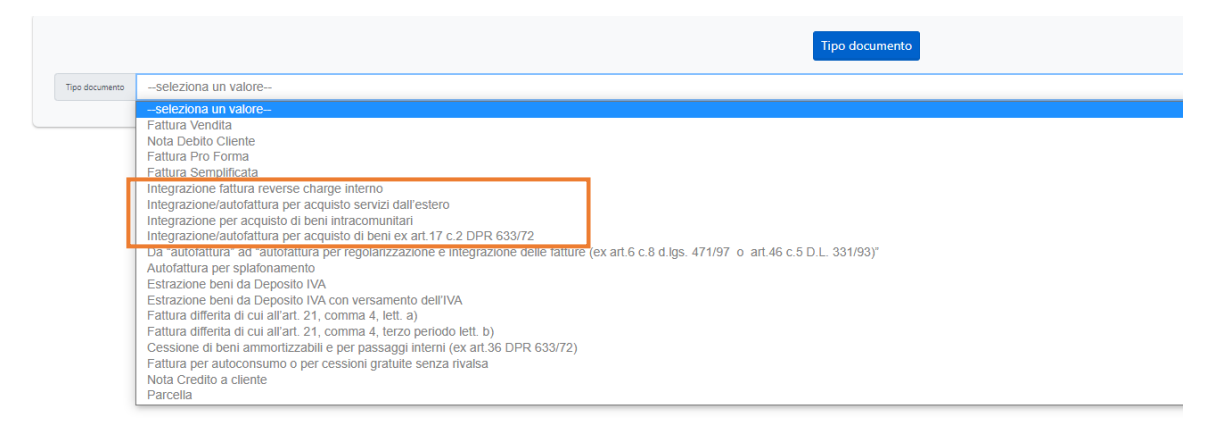

Figura 4: Tipi documento per generazione autofattura

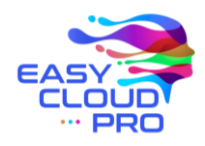

Per associare il cliente, è necessario creare l'anagrafica (se non già esistente su EasyCloudPRO) e impostarla come cliente.

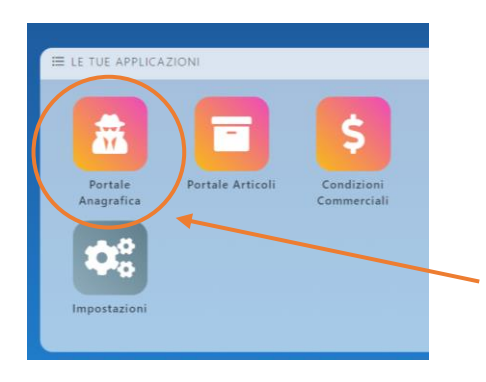

Figura 5: Portale Anagrafica

| [ | Fitro Generico |             |                |     |          | Ÿ                   |                |         |           |            | • 📃     |
|---|----------------|-------------|----------------|-----|----------|---------------------|----------------|---------|-----------|------------|---------|
|   |                | Partita IVA | Codice Fiscale | PEC | Telefono | Codice destinatario | Codice ufficio | Cliente | Fornitore | Dipendente | Account |
|   |                |             |                |     |          |                     |                |         |           | Ø          |         |
|   |                | 123123123   | CCCFDERT       |     |          |                     |                |         | V         | Ø          |         |
|   |                |             |                |     |          |                     |                |         | V         |            |         |

Figura 6: pulsante per creazione nuova Anagrafica

| < [NUOVA ANAGRAFICA]           |                                  |                                      |         |
|--------------------------------|----------------------------------|--------------------------------------|---------|
| a 🗉 🖬                          |                                  |                                      | 🔺 🔍 🗒 🗎 |
| Tipologia: O Privato O Adienda | Dipendente 📄 Agenzia 📄 Compagnia | (                                    | 30000   |
| Anagrafica                     | n Fiscali Ute Dati Ulterion      | Dat Contabil Clan<br>Banca Aziendale | •       |
| Ragione Sociale 1              | Ragione sociale 2                | Banca aziendale                      | +       |
| Tel                            | Tel 2                            | Condizioni Pagamento                 | ~       |
| Cell                           | Fex / Cell 2                     | Cond.Pag.                            | +       |
| Rif Tel 1                      | Rif Tel 2                        | Coordinate Bancarie                  | ~ ·     |
| RH                             | CA                               | Nazione                              | + -     |
| Web                            |                                  | IBAN .                               |         |
| Email Assistenza Tecnica       |                                  | Banca                                | +-      |
| Email Direzione                |                                  | Agenzia                              | +       |
| Email Amministrazione          |                                  | Conto                                | +       |
| PEC                            |                                  | NA.                                  | +       |
| Amministratore                 | -                                | Valuta                               | +       |
| Agente                         | -                                | Ritenuta D'Acconto                   |         |
| Area Geografica                | +                                | Spese Bollo                          |         |

Figura 7: Flag per creazione Anagrafica come cliente

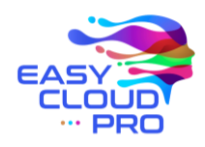

Una volta associato il Cliente, nella lista "Lista Dati Allegati" sotto, aggiungere una nuova riga:

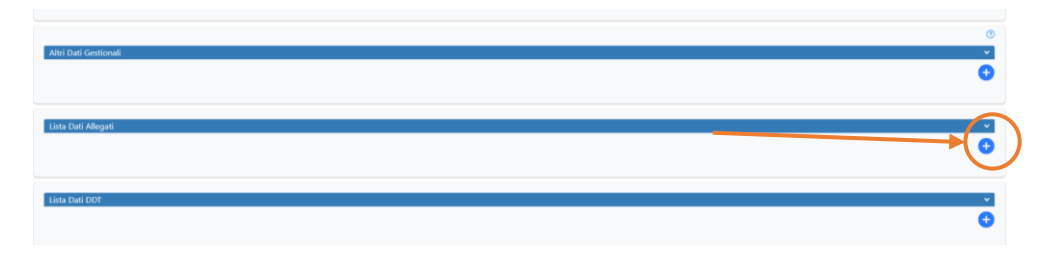

Figura 8: Lista Dati Allegati

## Selezionare il Tipo "Dati Fatture Collegate".

|       |                                              | × |         |   |      |
|-------|----------------------------------------------|---|---------|---|------|
| 2 + - |                                              |   | 0 O STE | æ | 0,00 |
|       | Teo 0~                                       | 1 |         |   |      |
|       | Id De Dati Ordine Acquisto<br>Dati Contratto |   |         |   |      |
|       | Contractore                                  |   |         |   |      |
|       | CUP                                          |   |         |   |      |
|       | CIG<br>Numero Item                           |   |         |   |      |
|       | Dex gg/mm/aaaa                               | i |         |   |      |
|       |                                              | - |         |   |      |
|       |                                              | « |         |   |      |
|       |                                              |   |         |   |      |
|       | ۲                                            |   |         |   |      |

Figura 9: Selezionare Tipo Dato Allegato

Inserire nel campo *"Id Documento"* e nel campo *"Data"* rispettivamente il riferimento e la data della fattura fornitore.

|     |                            | × |       |
|-----|----------------------------|---|-------|
| + - |                            |   | O STE |
|     | Tee Dati Fatture Collegate |   |       |
|     | N.Riga<br>Commessa Conv.   |   |       |
|     | CUP<br>CIG                 |   |       |
|     | Numero Item                |   |       |
|     | yy min aaaa                |   |       |
|     |                            | « |       |
|     |                            |   |       |

Figura 10: Id Documento (riferimento fattura fornitore) e Data Fattura fornitore

Salvare la fattura ed inviarla all'Agenzia delle Entrate.